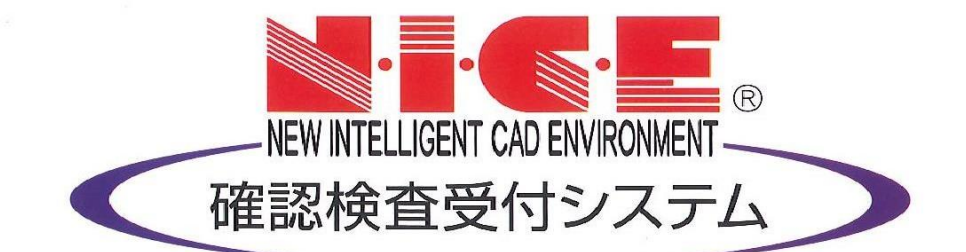

# 【NICE】WEB申請

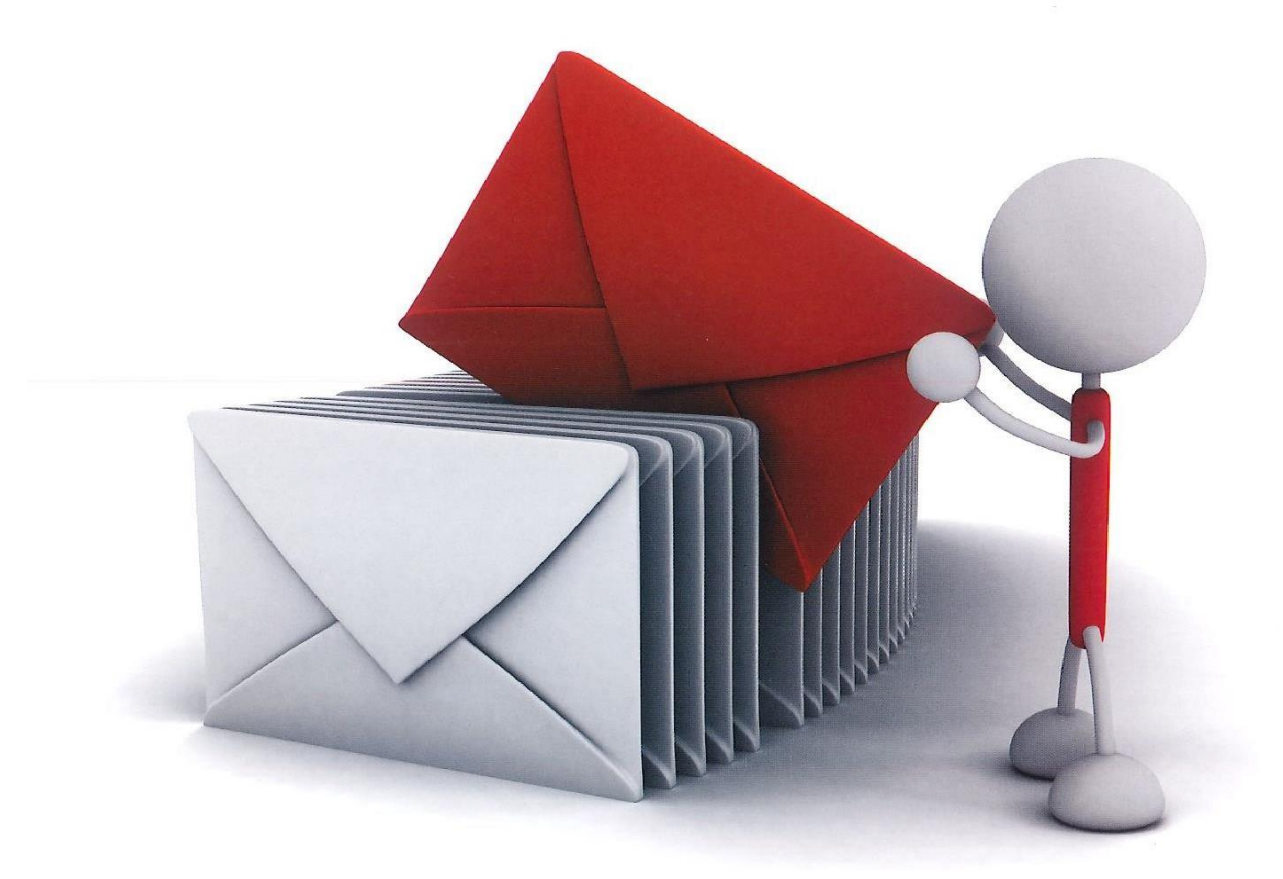

中間検査・完了検査の申請は、『WEB検査予約システム』から検査予約をお申込みいただいた後に、 ① 物件情報作成 ⇒ ② 『申請書』作成 ⇒ ③ データ送信 ⇒ ④ 申請受理です。 『NICE』ログイン後の画面からご説明します。

| 物件に関する<br>いICEで初めて                                                                                                    | 青報を入力して申請する                                                                     | る物件情報を作成        |                                                                                                    |
|----------------------------------------------------------------------------------------------------|---------------------------------------------------------------------------------|-----------------|----------------------------------------------------------------------------------------------------|
| 約件一見<br>規築品件         熟件一見<br>規築品件         熟日了<br>日本一里           1.(一下)一型町<br>日・丁一型町<br>1.(大ワー下)下設置<br>注意部業         申請一里         申請一里           2.(大戸一町<br>(大ワー下)下設置         申請一里         申請一里 | NCE WEB申請<br>「物件追加」<br>クリック<br>し<br>Bill T & F - 95 かつかりませんてした                  |                 | 作 報 を 入 カ<br>* 黄 色 の ラ イ ンが<br>ある 項 目 は 必 須     び     び     ちらかに<br>チェック     び     び     ちらかに<br>チェック     び     び     び     び     び     び     び     び     の     び     の     び     の     び     の     の     び     の     の     び     の     の     の     の     び     の     の      の     の    の |
| <sup>約7</sup><br>NICEで確認申言                                                                                                    | 着をした物件の場合                                                                       | 3               | 作成 キャンセル クリック                                                                                                    |
| 第一日     1000000000000000000000000000000000000                                                                                                    | 中<br>前<br>クリック<br>単<br>単<br>単<br>単<br>単<br>単<br>単<br>単<br>単<br>単<br>単<br>単<br>単 |                 | NICE WEB中語                                                                                                    |
| M7 C                                                                                                    |                                                                                 | 「申請書作成」<br>クリック | 単講書 作成                                                                                                    |

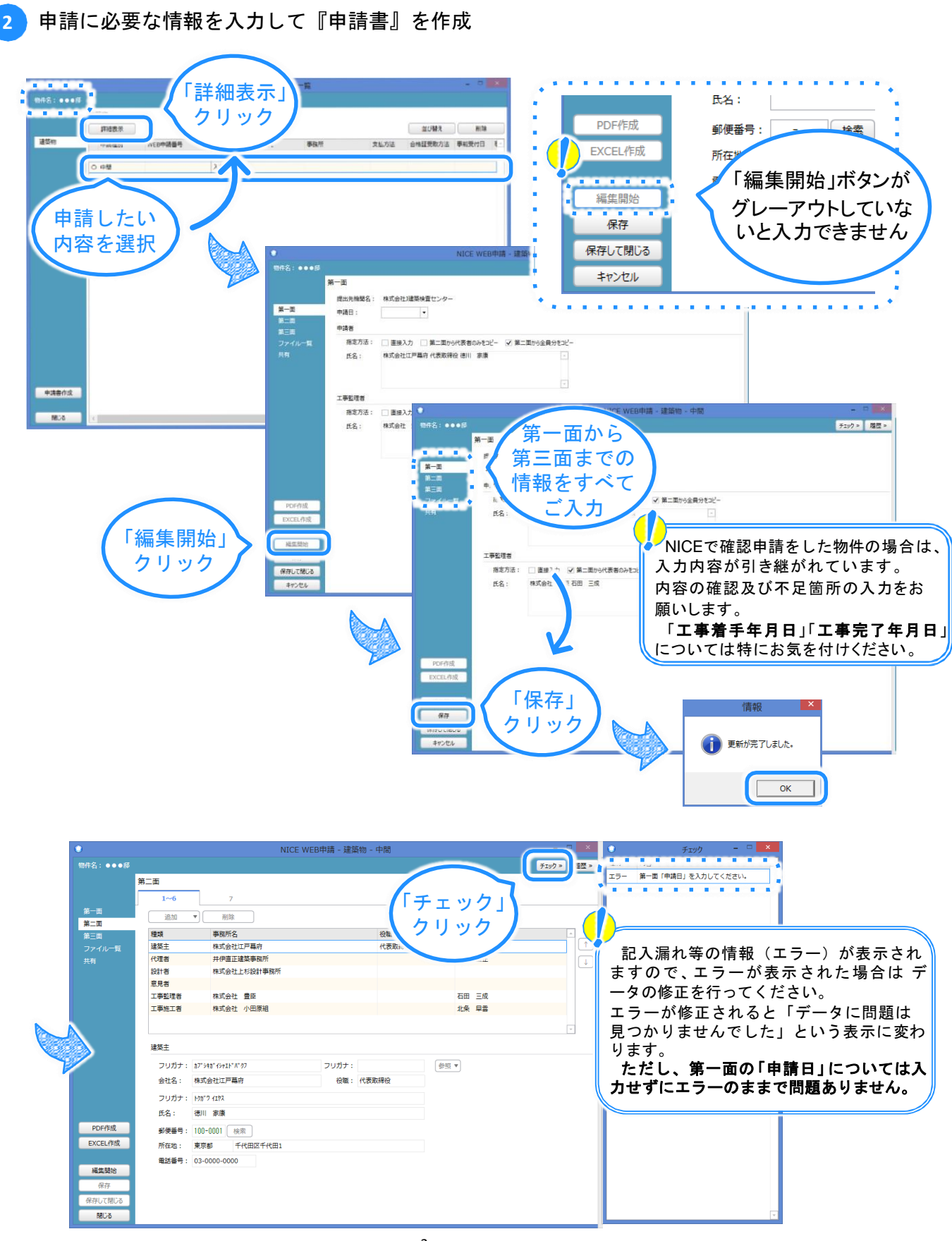

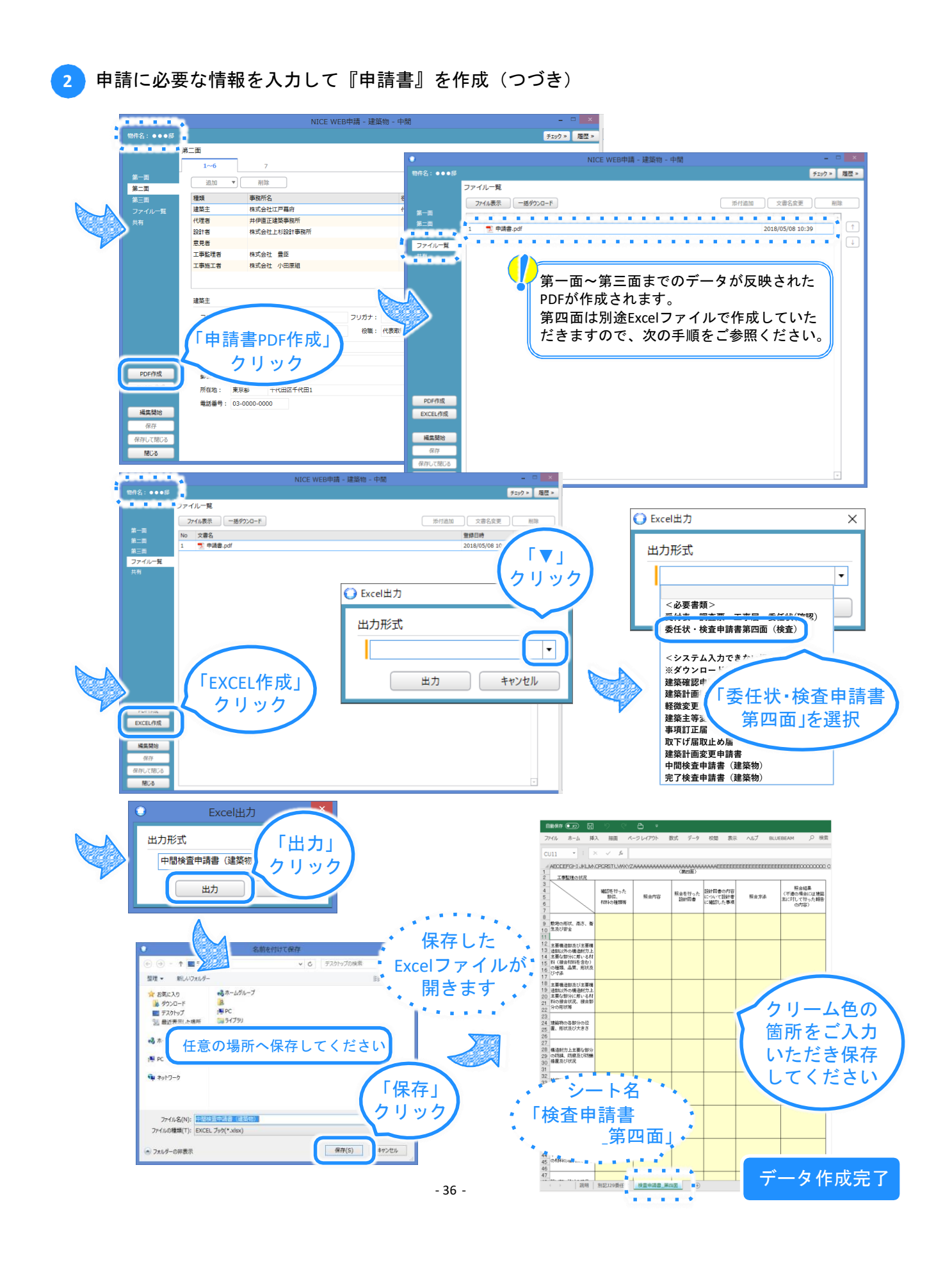

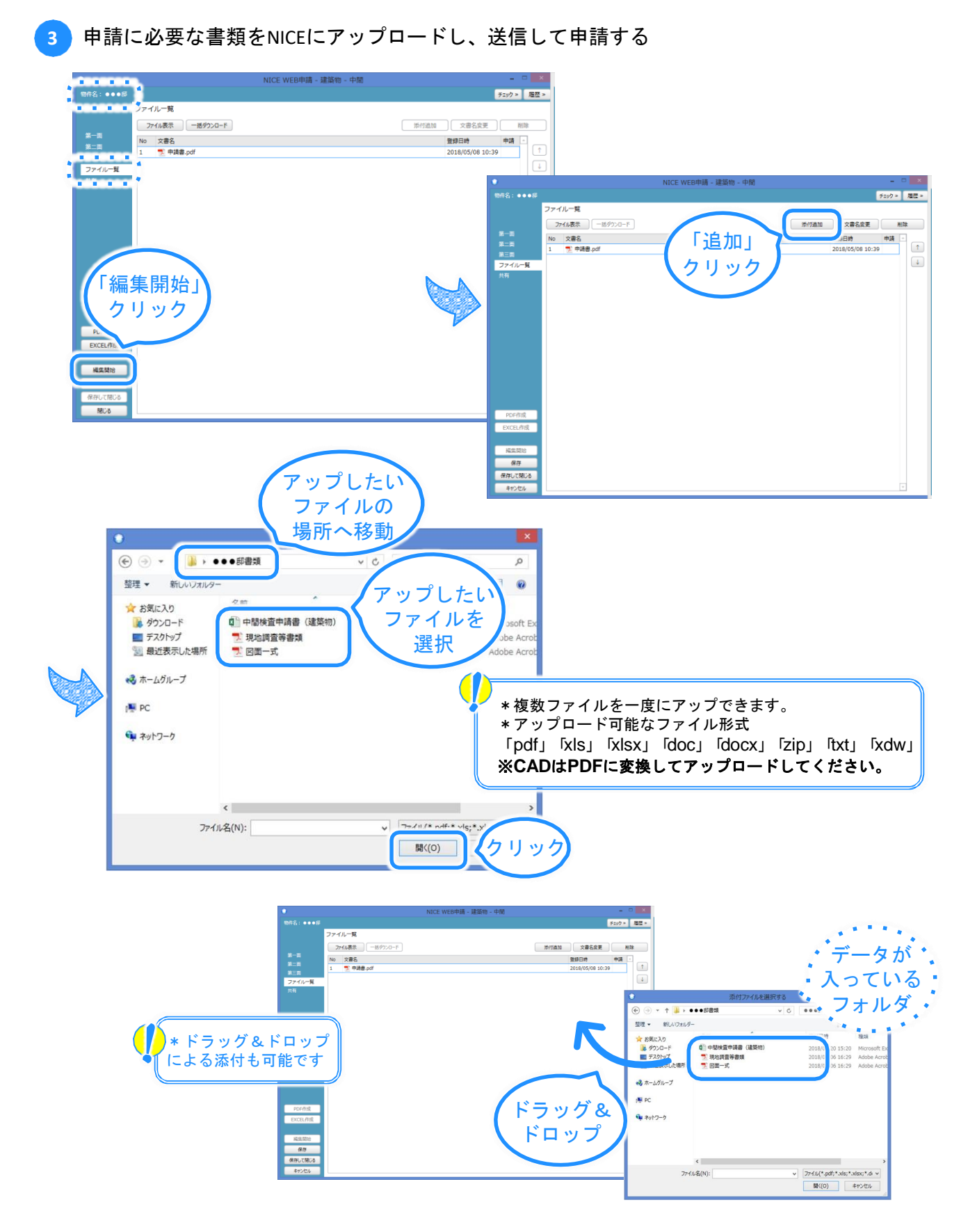

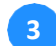

申請に必要な書類をNICEにアップロードし、送信して申請する(つづき)

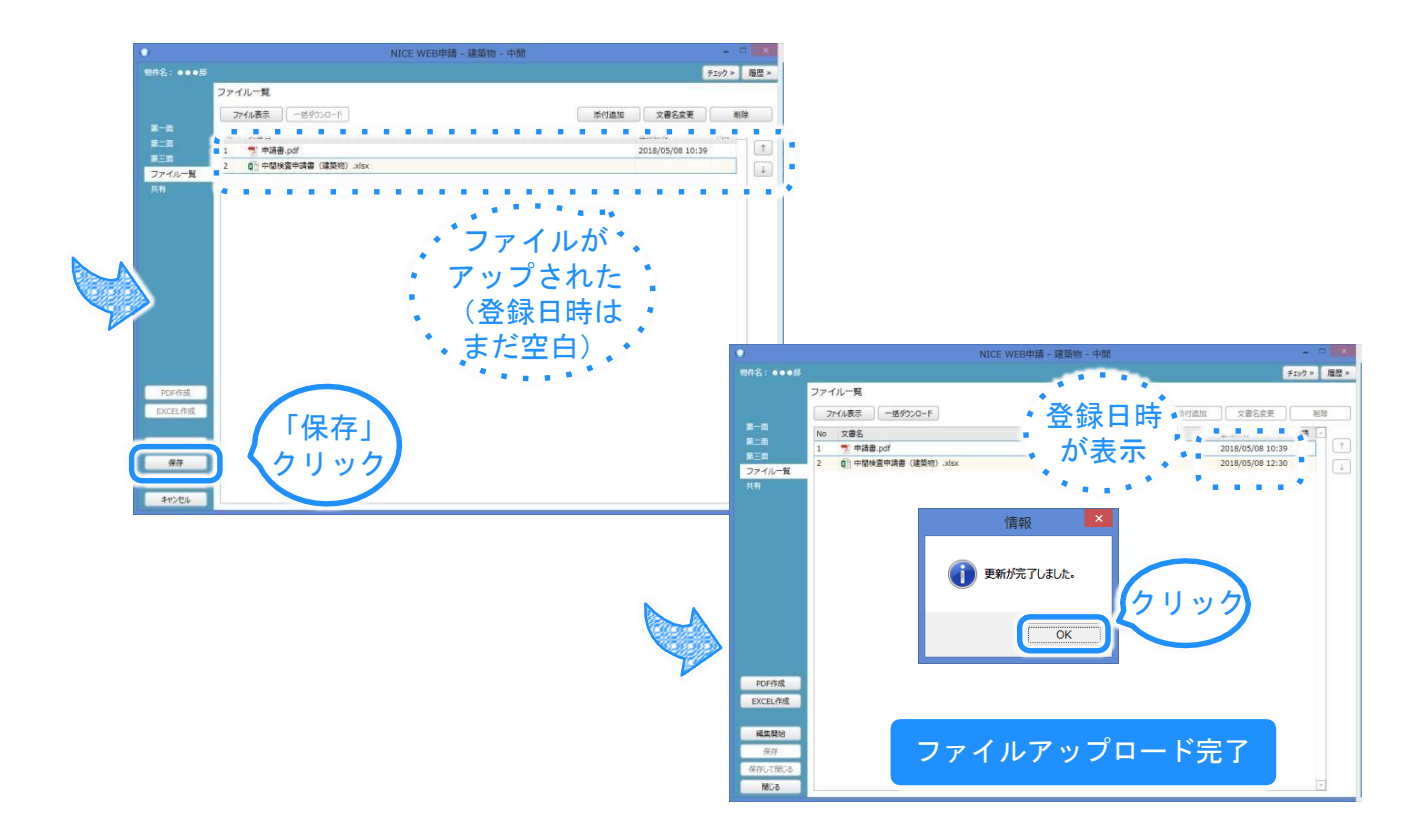

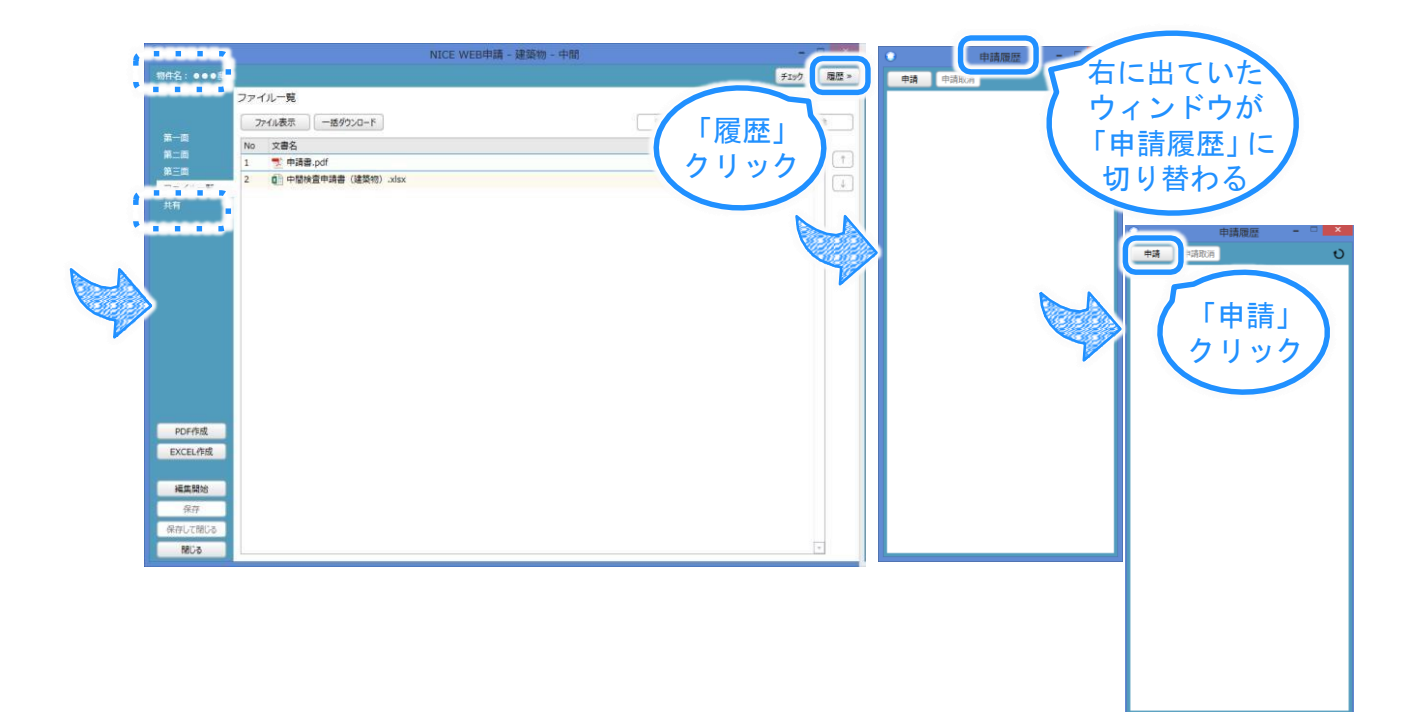

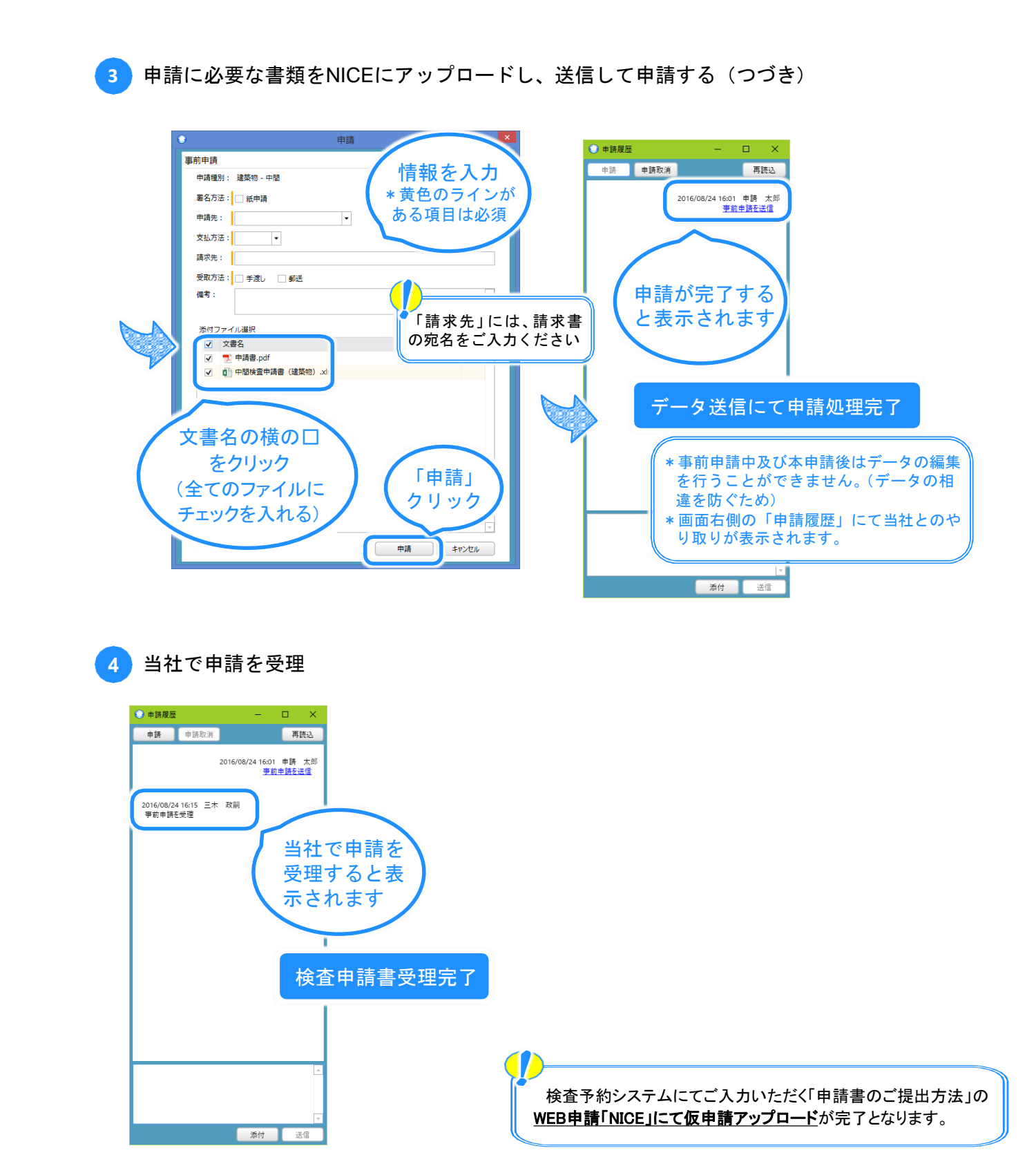

## NICEで検査申請するときご注意ください

| 0 | 弊社で交付した確認済証番号を入力する際は、<br><u>「第」や「号」を入れないでください</u><br><u>また、必ず半角英数字で入力してください</u> |
|---|---------------------------------------------------------------------------------|
| 0 | 確認済証番号は必ず <u>最新の番号を入力</u> してくだ<br>さい(計画変更が生じた場合など)                              |

| 0       |                | NICE WEB申詞    | 青 - 建築物 - 中間    |       |        |         | - 🗆 🗙       |
|---------|----------------|---------------|-----------------|-------|--------|---------|-------------|
| 物件名:テスト |                |               |                 |       | 申請種別:建 | 築物 - 中間 | チェック » 履歴 » |
|         | 第三面            |               |                 |       |        |         |             |
|         | 1~2 <b>3~8</b> | 9~10          | 11              | 12    |        |         |             |
| 第一面     | 3. 確認済証番号      |               |                 |       |        |         |             |
| 第二回第三回  |                |               |                 |       |        |         |             |
| ファイル一覧  | 4. 確認済証交付年月日   | $\overline{}$ |                 |       |        |         |             |
| 共有      |                | <u>ג א</u>    | ראוּיו∆         | 10201 | 8X00   | 01A     | 1           |
|         | 5. 確認済証交付者     |               | J   J ] . J / ( | 10201 | 0/100  | 01/(    | <u> </u>    |
|         |                |               |                 |       |        |         |             |
|         | 6.工事着手年月日      |               |                 |       |        |         |             |
|         |                |               |                 |       |        |         |             |
|         | 7 丁事二了予二年日日    |               |                 |       |        |         |             |
|         | 7. 工争无了了定年月日   |               |                 |       |        |         |             |
|         |                |               |                 |       |        |         |             |
|         |                |               |                 |       |        |         |             |
|         | 1. 将走工程;       |               |                 |       |        |         |             |
| PDF作成   | 口.特定工程工事終了年月日  |               |                 |       |        |         |             |
| EXCEL作成 | 八.検査対象床面積      | ni            |                 |       |        |         |             |
| 短年期44   |                |               |                 |       |        |         |             |
| 福美開知    |                |               |                 |       |        |         |             |
| 保存して閉じる |                |               |                 |       |        |         |             |
| 閉じる     |                |               |                 |       |        |         |             |

#### \* 確認申請時からNICEをご利用の物件の場合は、確認済 証番号は自動で入力されるので上記はご放念ください

### NICEで検査申請するときご注意ください

0

請求先(宛名)は<u>検査予約をした時と同じ</u>にし てください。もし請求先変更の場合は変更後の 請求先を入力後、弊社検査部にお電話にてご連 絡をお願いいたします

| 0                      | 申請              | ×                |    |
|------------------------|-----------------|------------------|----|
| 事前申請                   |                 |                  |    |
| 申請種別: 建築物 - 中間         |                 |                  |    |
| 署名方法: 🗌 紙申請            |                 |                  |    |
| 申請先:                   | <b>•</b>        |                  |    |
| 支払方法:    ▼             |                 |                  |    |
| 請求先:                   |                 | 参照               |    |
| 受取方法: 🗌 手渡し 🛛 🗐 郵送     | /               |                  |    |
| 備考:                    |                 | <u>ـ</u>         |    |
| 検査予約時と同じ               | ジ宛名を、参照オ        | 「タンを押して」         | ノス |
| トから選択するか               | <u>ヽ、キーボードで</u> | <u> えんカしてくださ</u> | さい |
| □ × □ □<br>○ ▶ 申請書.pdf |                 | T                |    |
|                        | 申請              | +r>tul           |    |